## Table of Contents

| Erste Schritte mit c:geo |  |
|--------------------------|--|
|                          |  |

## Erste Schritte mit c:geo

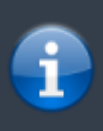

Um c:geo zu nutzen, benötigst du ein Benutzerkonto auf einer Geocaching-Plattform deiner Wahl. c:geo unterstützt derzeit geocaching.com, eine internationale Geocaching-Plattform, sowie Opencaching-Plattformen in diversen Ländern (z.B. opencaching.de, opencaching.pl, u.v.m.). Wähle eine Plattform, die du gerne nutzen möchtest, und erstelle avorab auf deren Internetseite ein Nutzerkonto (Basis-Konten sind normalerweise kostenlos).

Wenn du c:geo nach der Installationzum ersten Mal startest, siehst du direkt die Dienste-Einstellungen, in denen du deinen Benutzernamen und dein Passwort für die Geocaching-Plattform Geocaching.com eingeben kannst. Klicke hierzu auf die Schaltfläche "c:geo autorisieren":

×

Um die Dienste-Einstellungen manuell vom c:geo-Hauptmenü aufzurufen, wähle bitte: Menü  $\rightarrow$  Einstellungen  $\rightarrow$  Dienste

Nachdem du deinen Benutzernamen und Passwort auf diesem Bildschirm eingegeben und bestätigt hast, musst du nur die Zurück-Taste auf deinem Gerät drücken bis du das Hauptmenü von c:geo erreichst. Beim nächsten Start wird c:geo automatisch im Hauptmenü starten.

Wenn du noch kein Nutzerkonto hast, wähle einfach die Schaltfläche, die c:geo dir anbietet, um zur Registrierungs-Seite der ausgewählten Geocaching-Plattform zu gelangen.